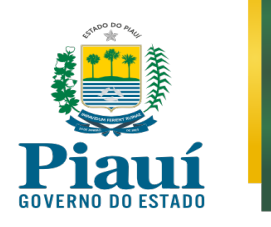

# MANUAL – REPRODUÇÃO DE GRAVAÇÃO DE VÍDEOCONFERÊNCIA

FORMATO .WRF (Cisco WebEx Meeting)

 Não há reprodutores autônomos para *Windows* e *Mac* para o formato ".WRF". Para baixar o reprodutor WRF no site do *WebEx*, você deverá acessar o link: https://www.webex.com/video-recording.html

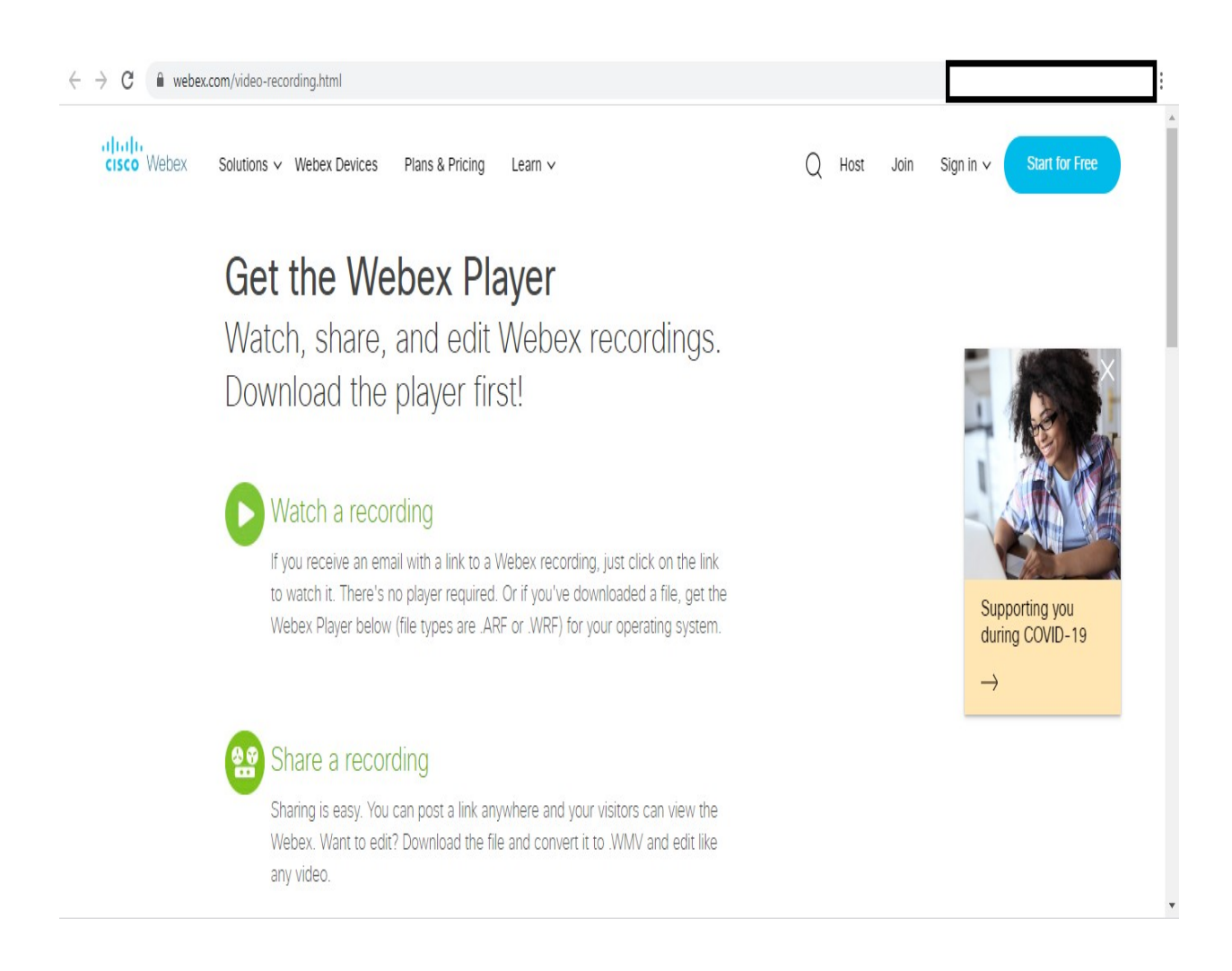

#### CONTROLADORIA-GERAL DO ESTADO DO PIAUÍ Corregedoria-Geral do Estado Avenida Pedro Freitas, 1900, 2º Andar, Prédio CGE/ATI, Bairro São Pedro, CEP nº 64018-900, Centro Administrativo, Teresina-PI - Telefones: 086 3211-0542 / 3211-

0590 / 98802-4071 - E-mail: corregedoria@cge.pi.gov.br

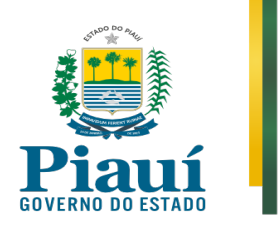

• Descer a barra de rolagem e na coluna ".*WRF File*" clicar em "*Windows*" ou "Mac OSX" a depender do sistema operacional utilizado no computador ou notebook

| $\leftrightarrow$ $\rightarrow$ C $\hat{\mathbf{C}}$ webex.com/video | -recording.html                                                                                | @ ☆                                                                                   |                                                                                                    |             |                                   |  |  |
|----------------------------------------------------------------------|------------------------------------------------------------------------------------------------|---------------------------------------------------------------------------------------|----------------------------------------------------------------------------------------------------|-------------|-----------------------------------|--|--|
| cisco Webex Solution                                                 | s ✓ Webex Devices Plans & Prici                                                                | ng Learn ∨                                                                            |                                                                                                    | Q Host Join | Sign in V Start for Free          |  |  |
|                                                                      | Get the Webex Player                                                                           | Editor                                                                                |                                                                                                    |             |                                   |  |  |
|                                                                      | There are two types of Webex rec<br>right player for your recording.                           | ording files – .ARF and                                                               | .WRF. Choose the                                                                                                    |             |                                   |  |  |
|                                                                      | File Type                                                                                      | ARF File                                                                              | WRF File                                                                                                    |             |                                   |  |  |
|                                                                      | Watch                                                                                          | ₹                                                                                     | <u>&amp;</u>                                                                                                    |             |                                   |  |  |
|                                                                      | your operating system<br>and file type                                                         | Windows<br>Mac OSX                                                                    | Windows<br>Mac OSX                                                                                                    |             | Supporting you<br>during COVID-19 |  |  |
|                                                                      |                                                                                                |                                                                                       |                                                                                                    |             | →<br>                             |  |  |
|                                                                      | Edit<br>Use the Webex Network<br>Recording Player or<br>download the Webex<br>Recording Editor | Use the player to<br>convert to .WMV, .SWF<br>or MP4 then edit with<br>other software | Use the Webex Recording<br>Converter below to convert<br>files from .WRF to .WMV,<br>and then use any third-<br>party .WMV editor to edit it |             |                                   |  |  |

# CONTROLADORIA-GERAL DO ESTADO DO PIAUÍ Corregedoria-Geral do Estado

Avenida Pedro Freitas, 1900, 2º Andar, Prédio CGE/ATI, Bairro São Pedro, CEP nº 64018-900, Centro Administrativo, Teresina-PI - Telefones: 086 3211-0542 / 3211-0590 / 98802-4071 – *E-mail:* corregedoria@cge.pi.gov.br

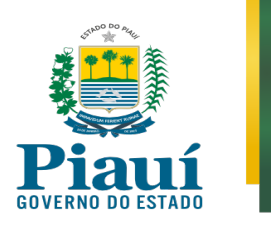

• Será baixado o aplicativo "*Webex Player*". Espera a conclusão do *download* e clique no arquivo baixado (*atrecply.msi*)

| ¢  | $\rightarrow$ C $$ webex.co | om/video-reco  | ording.html                                                                                                    |                      |                    |                                                       |   |      |      |               |                | :     |   |
|----|-----------------------------|----------------|----------------------------------------------------------------------------------------------------|----------------------|--------------------|-------------------------------------------------------|---|------|------|---------------|----------------|-------|---|
|    | cisco Webex                 | Solutions v    | Webex Devices                                                                                                    | Plans & Pricing      | Learn 🗸            |                                                       | Q | Host | Join | Sign in ∨     | Start for Free |       | • |
|    |                             | un             | y 1100.                                                                                                    |                      |                    |                                                       |   |      |      |               |                |       |   |
|    |                             | G<br>Th<br>rig | Get the Webex Player and Recording Editor<br>There are two types of Webex recording files – .ARF and .WRF. Choose the<br>right player for your recording. |                      |                    |                                                       |   |      |      |               |                |       |   |
|    |                             |                | Watch                                                                                                    |                      | ₹                  | ₹                                                     |   |      |      | duri          | ng COVID-19    |       |   |
|    |                             |                | Get the Webex<br>your operating :<br>and file type                                                                                                    | Player for<br>system | Windows<br>Mac OSX | Windows<br>Mac OSX                                    |   |      |      | $\rightarrow$ |                |       |   |
|    |                             | 7              | Edit<br>Use the Wehey Net                                                                                                    | hwork                | Use the player to  | Use the Webex Recording<br>Converter below to convert |   |      |      |               |                |       | • |
| 15 | atrecply.msi                | ^              |                                                                                                    |                      |                    |                                                       |   |      |      |               | Exibir tod     | los ) | X |
|    |                             |                |                                                                                                    |                      |                    |                                                       |   |      |      |               |                |       |   |

## CONTROLADORIA-GERAL DO ESTADO DO PIAUÍ Corregedoria-Geral do Estado

Avenida Pedro Freitas, 1900, 2º Andar, Prédio CGE/ATI, Bairro São Pedro, CEP nº 64018-900, Centro Administrativo, Teresina-PI - Telefones: 086 3211-0542 / 3211-0590 / 98802-4071 – *E-mail:* corregedoria@cge.pi.gov.br

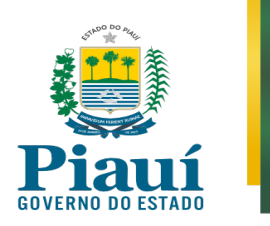

- Aparecerá uma tela de instalação, conforme abaixo.
- Aperte sequencialmente em "Next" → "I accept the terms in the license agreement" e após em "Next" → "Complete" e após em "Next" → "Next" → "Install" → "Finish"

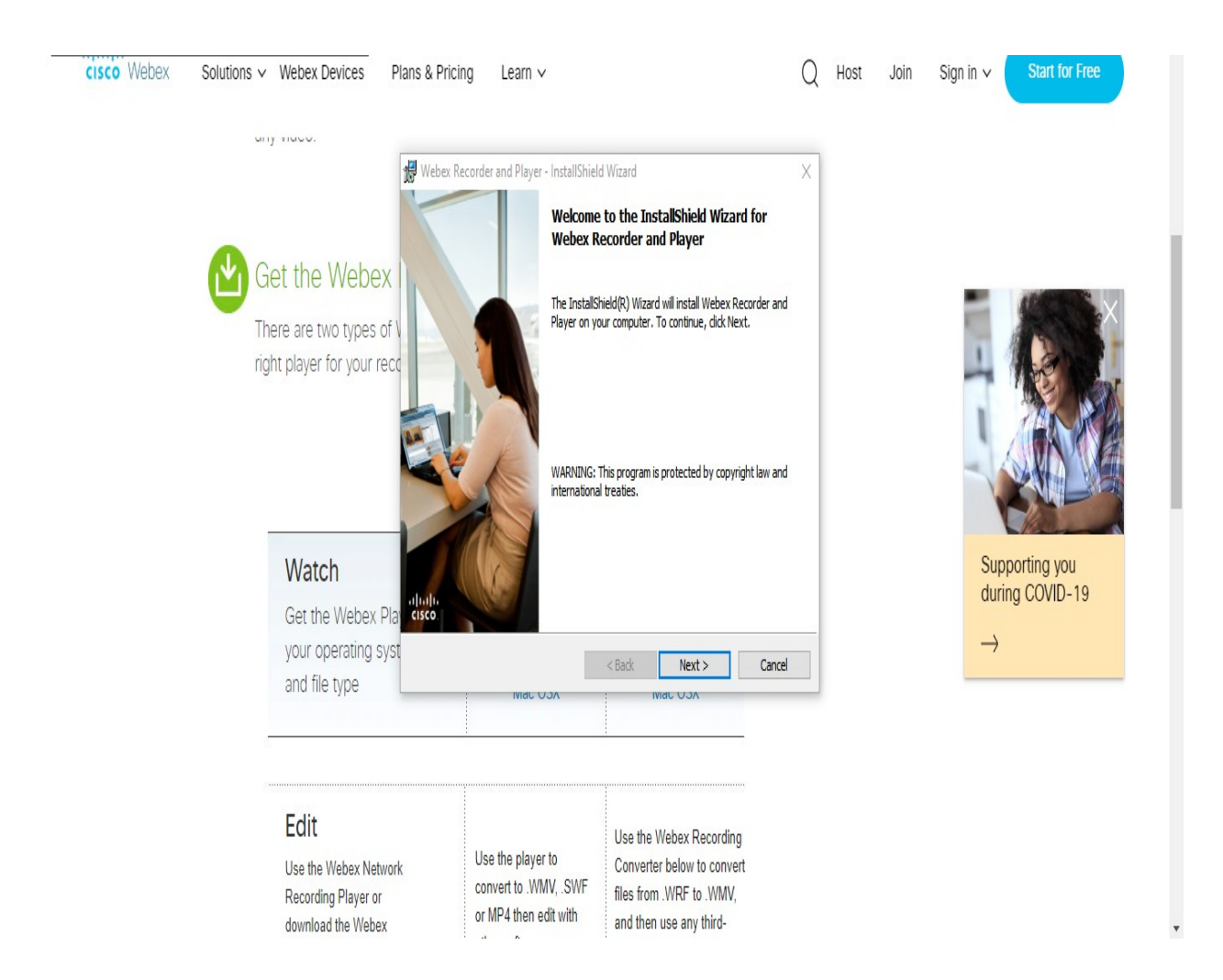

#### CONTROLADORIA-GERAL DO ESTADO DO PIAUÍ Corregedoria-Geral do Estado

Avenida Pedro Freitas, 1900, 2º Andar, Prédio CGE/ATI, Bairro São Pedro, CEP nº 64018-900, Centro Administrativo, Teresina-PI - Telefones: 086 3211-0542 / 3211-0590 / 98802-4071 – *E-mail:* corregedoria@cge.pi.gov.br

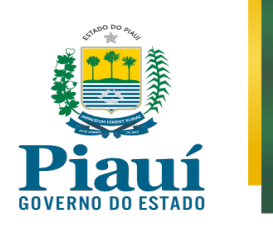

- Na área de trabalho (*desktop*) aparecerão dois aplicativos instalados: "Webex Recorder" e "Webex Player"
- Clique duas vezes no aplicativo "Webex Player"

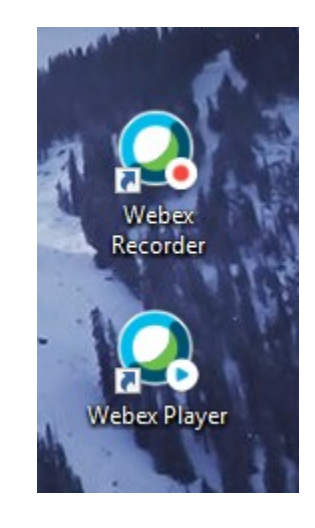

• Clicar em "File" e, após em "Open". Ao final, escolha o arquivo a ser reproduzido

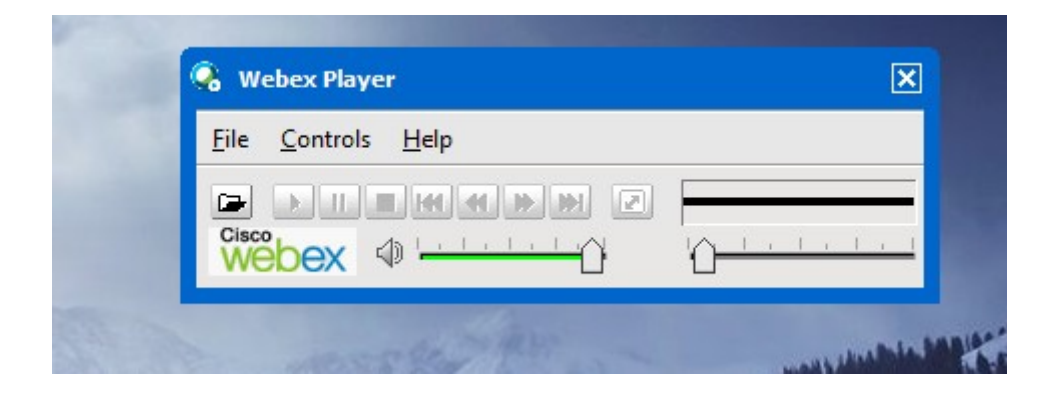

## CONTROLADORIA-GERAL DO ESTADO DO PIAUÍ Corregedoria-Geral do Estado Avenida Pedro Freitas, 1900, 2º Andar, Prédio CGE/ATI, Bairro São Pedro, CEP nº 64018-900, Centro Administrativo, Teresina-PI - Telefones: 086 3211-0542 / 3211-0590 / 98802-4071 – *E-mail:* corregedoria@cge.pi.gov.br